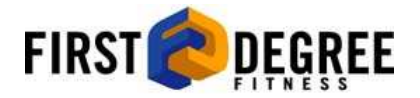

## Fluid Ergometer Computer

V.8012

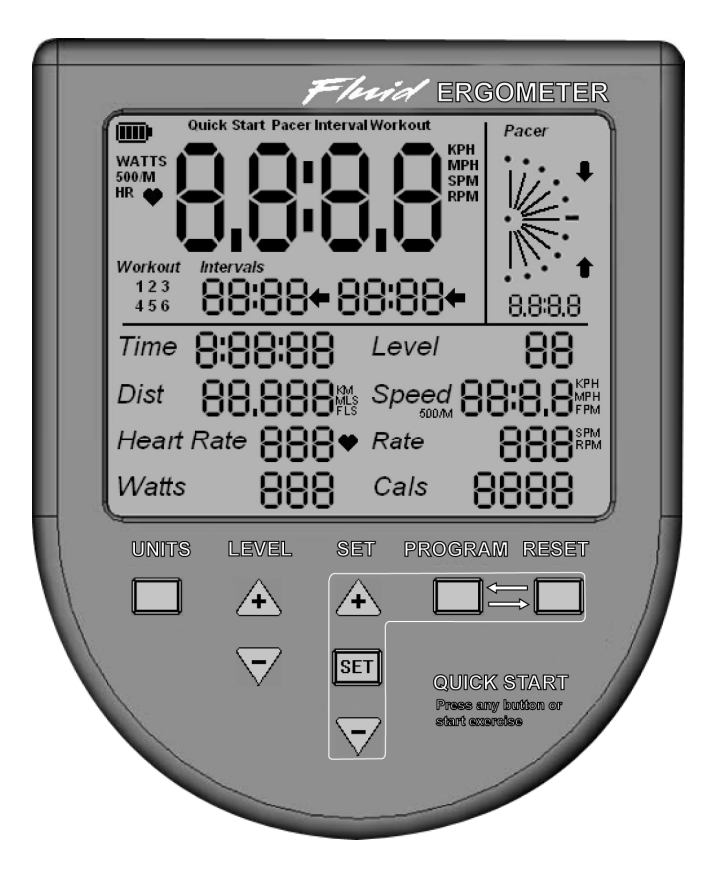

# INDEX

- 3. Meeteenheden Computer
- 4. Programma's. Snelle Start.
- 5. Programma's. Pacer.
- 6. Programma's. Interval
- 7. Instellen en opslaan van trainingsparameters.
- 8. Computeropties.
  - Meeteenheden wijzigen.. KPH/MPH
  - Afstandmeter. Verzamelde uren & km/mph lezen
  - Roeier kalibratiefactor.
  - Wijzig apparaat.
    - 1. E820/E920.
    - 2. E920 Rehab.
    - 3. E720
    - 4. E520 serie roeier.
    - 5. E316 serie roeier.
  - 6. \_\_\_\_\_
- 9. Problemen Oplossen.
- 10-12. Uw Computer Gebruiken.

### Meeteenheden Beeldscherm

Meeteenheden op het beeldscherm kunnen op elk moment gewijzigd worden naar SNELLE START, PACER, INTER-VAL of ingestelde TRAININGEN.

Voorbeeld: Begin te trainen met gebruik van de PACER met MEETEENHEDEN HARTSLAG en wissel naar SNELHEID

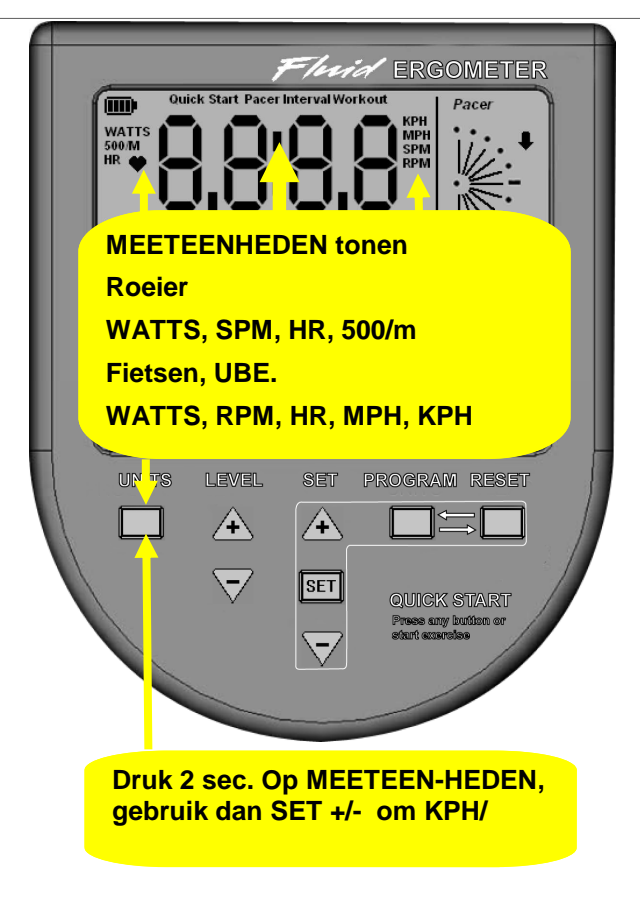

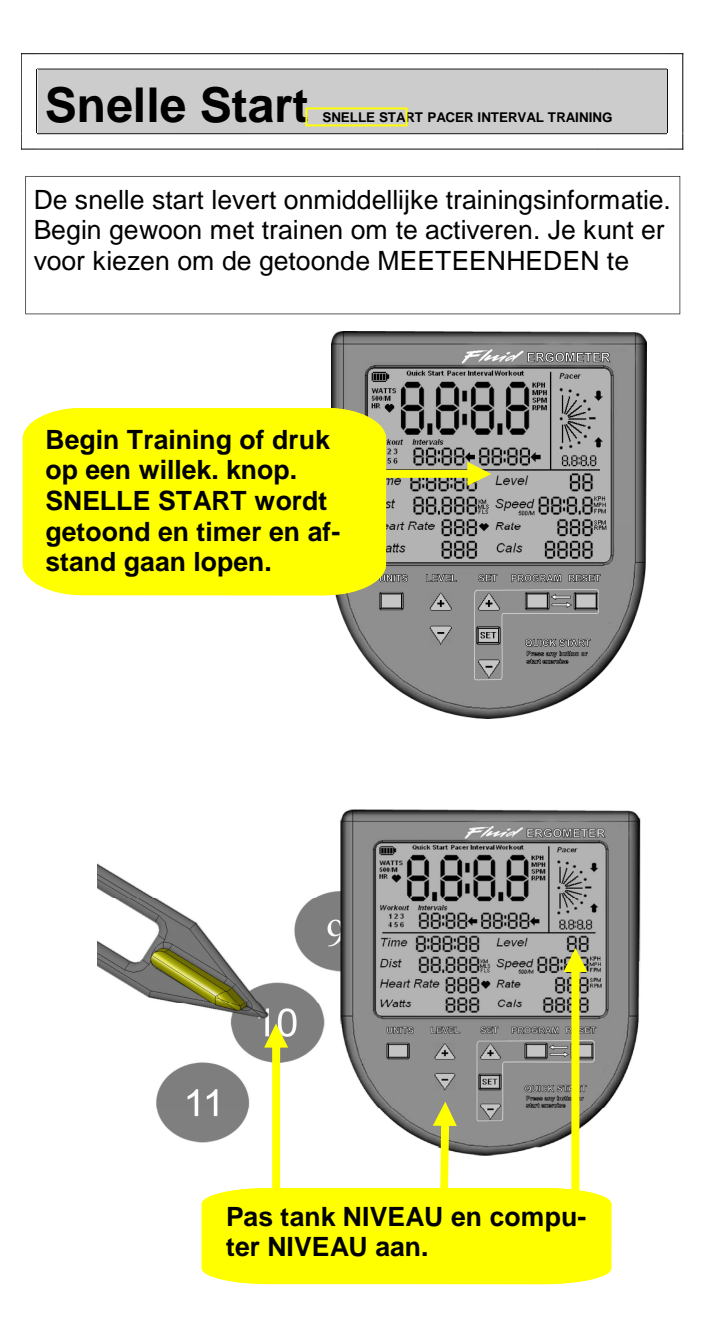

### 

PACER modus stelt jouw trainingssnelheid in op de geselecteerde MEETEENHEDEN. MEETEENHEDEN kunnen op elk moment tijdens de training gewijzigd worden. Gebruik de SET en +/- knoppen om de PA-

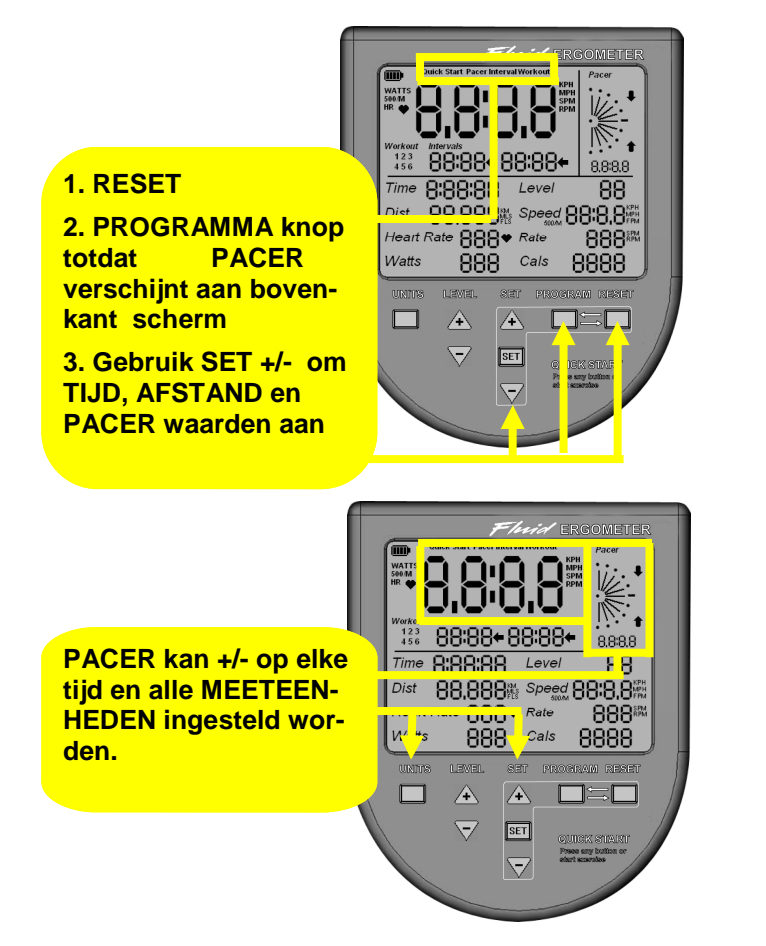

### INTERVAL SNELLE START PACER INTERVAL TRAINING

Stel gemakkelijk 2 x INTERVALTIJDEN en 2 x PA-CERS in die voor de duur van jouw training herhaald worden. Totale TIJD en AFSTAND opties kunnen ook ingesteld worden. Denk eraan dat MEETEENHEDEN

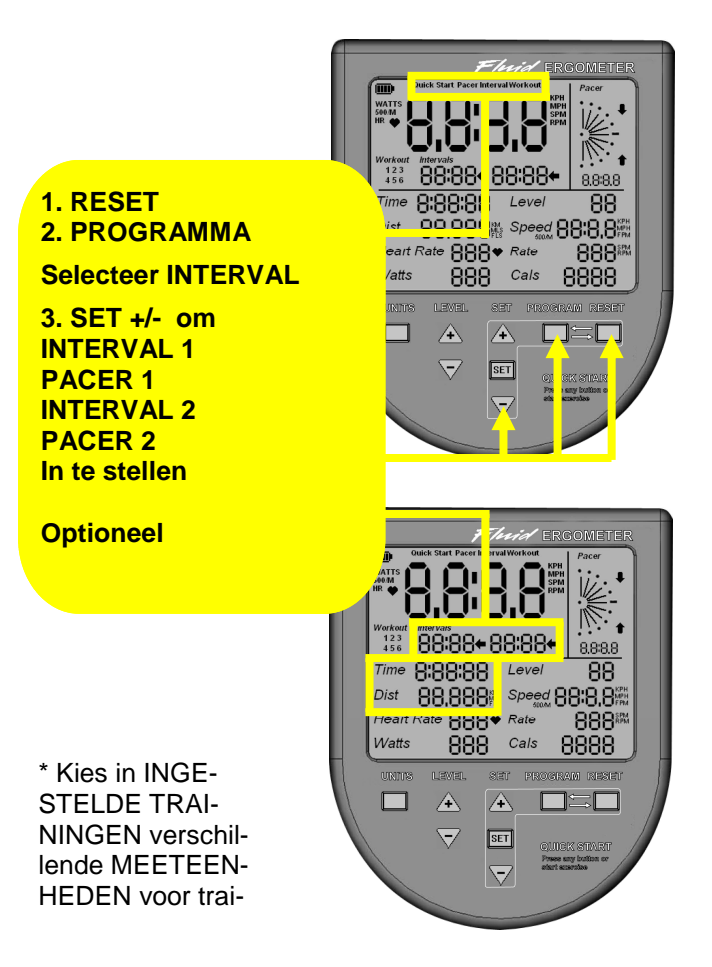

### TRAINING SNELLE START PACER INTERVAL TRAINING

TRAINING modus bespaart u tijd. 6 Verschillende trainingen worden automatisch opgeslagen en zijn makkelijk te herprogrammeren wanneer u maar wilt.

#### 1. RESET 2. PROGRAMMA

Selecteer TRAININGEN

3. SET +/- Selecteer WORKOUT 1,2,3,4,5 of 6

**Begin training of** 

DRUK 2 SEC. op SET.

Wijzig naar keuze. Nieuw instellingen worden automatisch opgeslagen

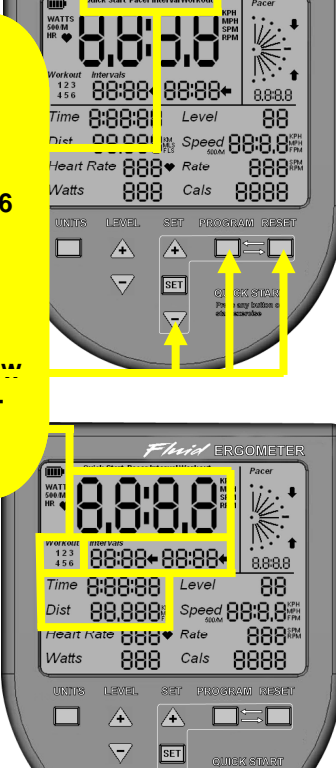

### **COMPUTEROPTIES**

Druk op RESET en gebruik daarna de knop PRO-GRAMMA om SNELLE START te tonen. SNELLE START moet getoond worden om één van de hieron-

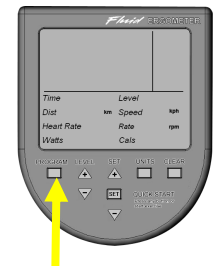

#### **MEETEENHEDEN**

Druk 2 seconden op MEET-**EENHEDEN om metrisch/** imperiaal te wijzigen

Rower: No change. Rowers always display time to row 500 meters.

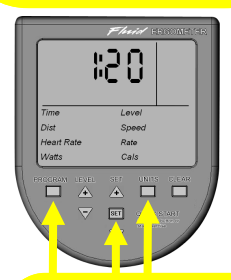

#### **ALLEEN ROEIERS**

MOET APPARAAT 4 OF 5 ZIJN OM T IN TE STELLEN IS)

Wijzig Kalibratie a) Standaard Fluid Produkt 1:00 b) Luchtroeier wedstrijd 500m. 1:20

Druk 5 seconden op MEETEEN-HEDEN, SET en RESET. Gebruik de SET en +/- knoppen om de instellingen te wijzigen.

Stel in op 1:00 om bestaande FDF Fluid roeiers in het trainingsgebied te dupliceren.

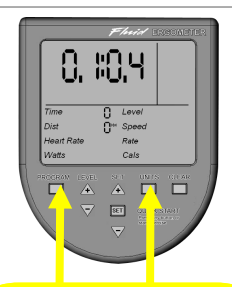

#### **AFSTANDSMETER**

Druk 5 seconden op PROGRAM-MA, MEETEENHEDEN. Totale hoeveelheid uren en afstand worden getoond. Bestudeer handleiding voor

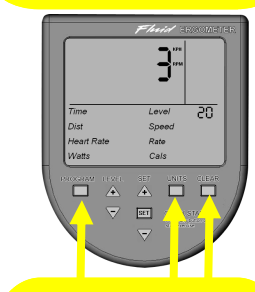

#### **WIJZIG APPARAAT**

Druk 5 seconden op EENHEDEN, PROGRAMMA en RESET. Gebruik de SET en +/- knoppen om het apparaat te wijzigen.

Lijst apparaat.

- 1 E820/E920.
- 2 E920 (Herst. gemerkt) 3 E720
- 3 E720 4 Roeier E520 5 Roeier E316
- 6

### **PROBLEMEN OPLOSSEN**

Beeldscherm doet het niet.

Vervang batterijen.

# Beeldscherm gaat aan na druk op knop maar begint niet met training.

Probleem met sensor of verbindingsdraad. Controleer verbindingen en sensorafstand. Sensorafstand tot de magneten moet niet meer dan 2 mm zijn. Draai vliegwiel 360 graden en zorg dat afstand niet groter wordt. Stel magnetische ring bij indien nodig.

### Computerwaardes verspringen en zijn onregelmatig.

De sensorafstand is onjuist. Controleer dat de magneetring verzekerd is. Vervang sensor indien nodig. (Denk eraan dat als dit probleem zich voordoet bij een nieuwe machine de installateur water kan hebben gemorst die de draadverbindingen achter de vloeistoftank nat hebben gemaakt. Als dit het geval is maak deze dan droog en probeer het opnieuw).

#### Computerbeeldscherm is bevroren.

Druk op de SET knop en de computer zou moeten herstarten of verwijder en herplaats beide batterijen.

### UW COMPUTER GEBRUI-KEN

SNELLE START AND PACER

#### Snelle Start

Begin met trainen en de computer begint. Dit kenmerk is voornamelijk voor sportschoolgebruik ontworpen waar een willekeurige gebruiker in staat zal zijn om te beginnen met trainen zonder enige kennis van de computerfuncties. U kunt er ook voor kiezen om deze optie te gebruiken om te trainen zonder knoppen in te drukken. TIJD, AFSTAND en MEET-EENHEDEN kunnen ingesteld worden door te drukken op de SET knop. MEETEENHEDEN kunnen op elk moment terwijl u aan het trainen bent veranderd worden. Gebruik een borstband voor de hartslag. De hartslagsensorkit moet geïnstalleerd zijn om deze optie te gebruiken.

EENHEDEN kunnen snel opnieuw ingesteld worden naar MPH/PH door de EENHEDEN knop gedurende 2 seconden ingedrukt te houden en daarna uw opties te selecteren met de SET knoppen.

#### PACER PROGRAMMA

De PACER wordt ingesteld door te drukken op RESET/PROGRAMMA totdat PACER boven aan het scherm verschijnt. Gebruik de plus en min knoppen en druk daarna op SET en uw PACER is ingesteld. U kunt een willekeurig aantal PACER EENHEDEN instellen en terwijl u traint tussen deze bladeren met de EENHEDEN knoppen. TIJD en AFSTAND kunnen ook aan het begin van de training ingesteld worden door de SET knop ingedrukt te houden totdat elk venster knippert om geprogrammeerd te worden. Begin met trainen en kijk naar de PACER waarde. Het zal pijlen omhoog en omlaag laten zien en u laten weten of u te zeer van uw SET tempo afwijkt met uw beweging. U kunt EENHEDEN op elk moment wijzigen met de EENHEDEN knop en op elk moment de PACER waarde omhoog en naar beneden bijstellen met de SET knop.

### Computer gebruiken

### INTERVALLEN

INTERVALLEN worden ingesteld door op RESET/PROGRAMMA te drukken totdat INTERVAL boven aan het scherm verschijnt. Blijf drukken op SET om door INTERVAL tijd 1, PACER 1, INTERVAL tijd 2, PACER 2, TOTALE TIJD, TOTALE AFSTAND te lopen en gebruik de plus en min knoppen terwijl elke optie wordt getoond om deze te wijzigen.

Denk eraan dat EENHEDEN niet in de INTERVAL modus, waar SNEL-HEID de standaard instelling is, ingesteld kunnen worden. Selecteer TRAININGEN en INTERVALLEN om uw INTERVAL training te selecteren. Het programma TRAININGEN zal uw instellingen opslaan.

Begin met trainen. De eerste TIJD interval zal in het linkervenster verschijnen en de eerste PACER snelheid zal onder getoond worden en cyclisch verlopen voor de duur van uw training.

DENK ERAAN: Complete Rust INTERVALLEN moeten vergezeld worden door op zijn minst hele langzame bewegingen om door te gaan met de TIJD af te tellen tot aan de volgende INTERVAL.

### **Computer gebruik**

#### TRAININGEN OPTIES

TRAININGEN worden ingesteld door te drukken op RESET/PROGRAMMA totdat TRAINING boven aan het scherm verschijnt. Blijf drukken op SET om door TRAINING 1,2,3,4,5,6 te lopen en uw vooringestelde TRAINING te selecteren door te drukken op de SET knop.

Begin met trainen of druk nogmaals op de SET knop om door TIJD en AFSTAND te lopen. Druk 2 seconden op SET om naar de bovenste venters van de INTERVALLEN te lopen.

Stel INTERVALLEN in zoals eerder uitgelegd en denk eraan dat de EEN-HEDEN opties beschikbaar zijn om verschillende EENHEDEN in de TRAI-NING modus in te stellen.

Stel alleen het eerste PACER en TIJD venster in om een enkele TRAI-NING zonder INTERVALLEN in te stellen .

Voorbeeld; druk 2 seconden op SET, stel daarna INTERVAL in op 1 tot 30 minuten en stel PACER 1 in op de gewenste EENHEDEN en WAARDE.

Begin met trainen. De computer zal deze waarde opslaan voor toekomstige INGESTELDE TRAININGEN.